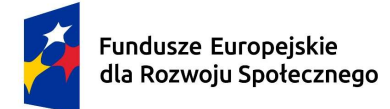

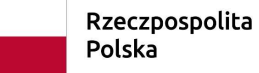

Dofinansowane przez Unię Europejską

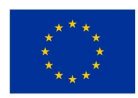

# Ćwiczenie nr 7 Testy statystyczne w Excelu oraz języku R – część 2

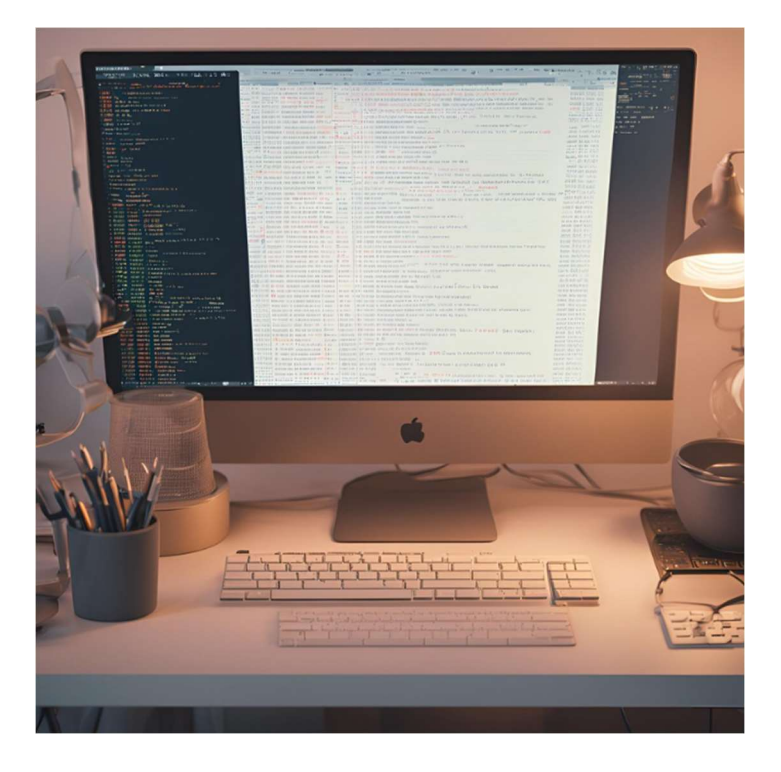

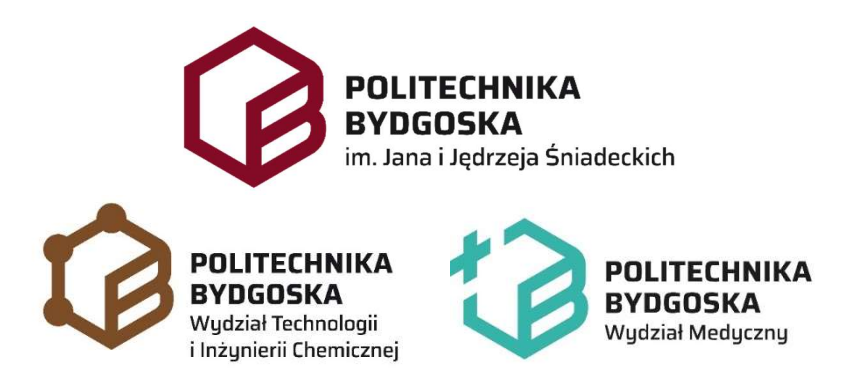

PRACOWNIA KOMPUTEROWA

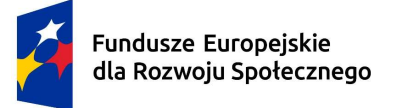

Rzeczpospolita Polska Dofinansowane przez Unię Europejską

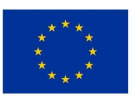

## Wstęp

Współczesne analizy statystyczne mają fundamentalne znaczenie w badaniach naukowych, diagnozowaniu problemów medycznych, a także w podejmowaniu decyzji biznesowych i społecznych. Przypomnijmy podstawowe sposoby wykonania testów statystycznych przy użyciu programów:

Excel (z włączonym pakietem Analysis ToolPak) oferuje podstawowe funkcje statystyczne oraz wizualizacje, które są proste i intuicyjne. Dodatkowo dostępny jest do instalacji pakiet Real Statistics (Xrealstats) ze strony:

https://real-statistics.com/free-download/real-statistics-resource-pack/

Instalacja pakietu: Plik->Opcje->Dodatki->Przejdź->Przeglądaj (znajdź pobrany ze strony pakiet)

Problemy przy instalacji:

- Trzeba wyłączyć Widok chroniony w Opcjach Excela (Plik->Opcje->Centrum zaufania)
- Trzeba odblokować plik ściągnięty z Internetu we Właściwościach tego pliku
- Język R to specjalistyczne narzędzie programistyczne, które pozwala na zaawansowane analizy i większą elastyczność, co czyni go idealnym narzędziem dla badaczy oraz analityków danych. Zaletą jest brak konieczności instalacji czegokolwiek na komputerze i możliwość skorzystania z kompilatorów online. Np.:
  - <u>https://rdrr.io/snippets/</u> (zaleta: brak konieczności logowania się, dużo zainstalowanych pakietów; wada: brak możliwości przesyłania plików z danymi)
  - <u>https://www.mycompiler.io/pl/new/r</u> (zaleta: brak konieczności logowania się; wady: mniej pakietów zainstalowanych, brak możliwości przesyłania plików z danymi)

Aby przygotować dane do analiz w języku R, pochodzące z baz danych, które często są w formacie tekstowym .csv lub .tsv, można pomóc sobie Excelem (wczytać dane za pomocą Kreatora importu tekstu), a następnie użyć konwerter dostępny online jak np.:

https://tableconvert.com/excel-to-rdataframe

Konwerter ten pomoże przygotować dane w formacie wymaganym przez język R.

Najważniejsze elementy języka R potrzebne do obliczeń statystycznych:

1. Typy danych i struktury danych

R umożliwia łatwe importowanie danych z plików o różnych formatach, takich jak np. CSV, Excel, TXT (funkcje: read.csv(), read.table(), readxl::read\_excel()), a także z baz danych SQL i zewnętrznych źródeł internetowych. W przypadku kompilatorów online zwykle dane trzeba podać w postaci tekstu jak opisano powyżej.

Najbardziej elementarnym sposobem przetwarzania danych w R są działania na:

- zmiennych; np. temperatura <- 279, gdzie <- to operator przypisania,</p>
- wektorach; np. wektor\_temperatur <- c(279, 300, 298, 310); wektory można też łączyć ze sobą, np. wektor1 <- c(wektor\_temperatur, temperatura, wektor\_temperatur) stworzy wektor1, który będzie mieć 9 elementów,</p>
- macierzach

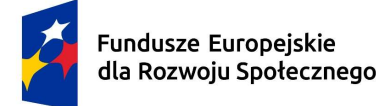

Dofinansowane przez Unie Europejska

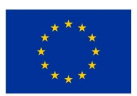

miasto

jeśli macierz jest 2 wymiarowa używamy funkcji matrix(); np. matrix(1:12, nrow=3), utworzy macierz z wartościami od 1 do 12 w 3-ech rzedach,

matrix(1:12, ncol=3), utworzy macierz z wartościami od 1 do 12 w 3-ech kolumnach,

 $x \le c(1,3,2,10,5)$ 

y <- 1:5

m1<-cbind(x,y), złączy wektory po kolumnach i utworzy macierz m1 m2 <- rbind(x,y), ), złączy wektory po wierszach i utworzy macierz m2 sięganie do danych: m2[2,3], zwróci element macierzy m2 w 2-gim rzędzie i 3ciej kolumnie natomiast m2[2,], zwróci cały 2-gi rząd.

jeśli macierz ma mieć więcej wymiarów używamy funkcji array() • np. utworzenie 3-wymiarowej tablicy (array) o wymiarach  $2 \times 3 \times 4$ : moje dane <-1:24

```
moje array <- array(data = moje dane, dim = c(2, 3, 4))
```

- print(moje array)
- $\geq$ ramkach danych
  - przy analizie danych wykorzystywane są najczęściej ramki danych. Najważniejsze cechy ramki danych: Każda ramka danych powinna zawierać wartości uporządkowane w kolumnach; Każda z kolumn jest wektorem i musi mieć taką samą długość; Różne kolumny mogą przechowywać różne typy danych. imie wiek
  - nn

| np.                                        |   |       |    |          |
|--------------------------------------------|---|-------|----|----------|
| moje_dane <- data.frame(                   | 1 | Anna  | 25 | Warszawa |
| imie = c("Anna", "Piotr", "Maria"),        | 2 | Piotr | 30 | Krakow   |
| wiek = $c(25, 30, 28)$ ,                   | 3 | Maria | 28 | Gdansk   |
| miasto = c("Warszawa", "Kraków", "Gdańsk") |   |       |    |          |
|                                            |   |       |    |          |

niektóre funkcje statystyczne wymagają ramek danych w formacie długim a niektóre w szerokim. Format długi jest bardziej elastyczny i często stosowany w analizie powtarzalnych pomiarów, wizualizacji, analizie wariancji i modelach wielopoziomowych. Format szeroki jest idealny do porównywania różnych zmiennych, analiz klasteryzacji, korelacji, regresji oraz w modelach dla serii czasowych.

Np. format **długi** dla ramki moje dane: library(tidyr)

moje dane\$wiek <- as.character(moje dane\$wiek) # Będziemy chcieli aby wiek i miasto były w kolumnie nazwanej wartość, więc muszą mieć wspólny typ danych, konwertujemy więc wiek na ciąg tekstu

moje dane dlugie <- pivot longer(

moje dane,

cols = c("wiek", "miasto"), # Kolumny, które mają być przekształcone names to = "atrybut", # Kolumna na nazwy oryginalnych kolumn values to = "wartosc" # Kolumna na wartości

)

print(moje dane dlugie)

W tym przykładzie cols = c("wiek", "miasto") wskazuje, że chcemy przekształcić tylko te kolumny, a imie pozostanie bez zmian.

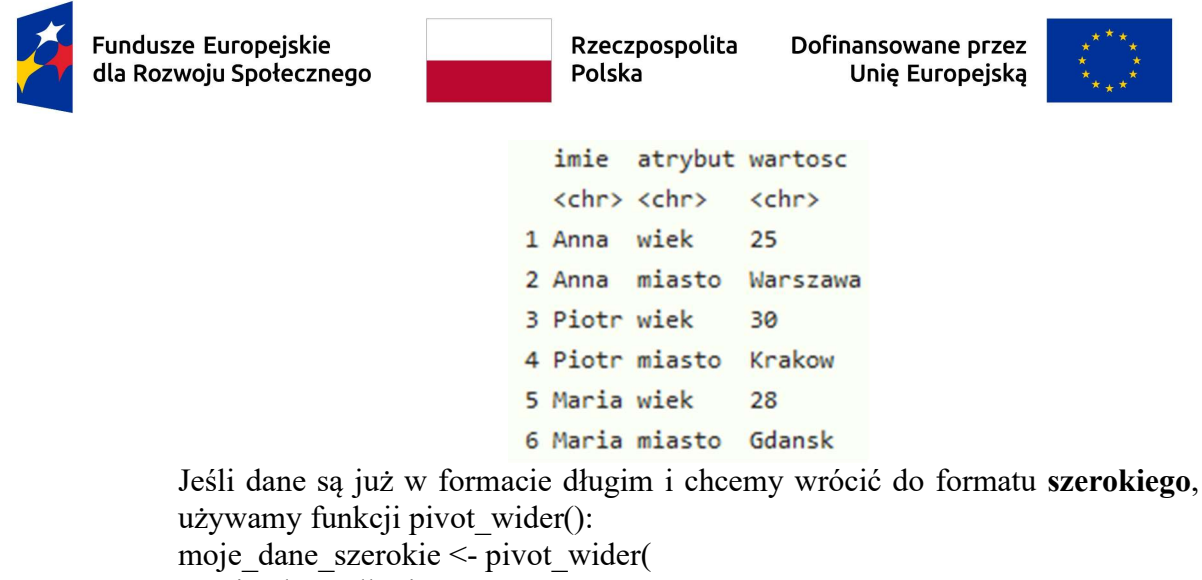

moje\_dane\_dlugie,

```
names_from = atrybut, # Kolumna, która stanie się nagłówkami kolumn
values_from = wartosc # Kolumna zawierająca wartości
```

)

print(moje\_dane\_szerokie)

imie wiek miasto
 <chr> <chr> <chr> <chr> 1 Anna 25 Warszawa
 Piotr 30 Krakow
 Maria 28 Gdansk

2. Podstawowe funkcje podsumowujące i statystyczne w R:

- summary() statystyki podsumowujące
- range() zwraca jednocześnie minimalną i maksymalną wartość
- rev() odwraca kolejność elementów
- sort() sortowanie
- length() długość obiektu
- mean() średnia elementów
- sum() suma elementów
- median() mediana
- sd() odchylenie std.
- var() wariancja
  - quantile() kwartyle, np. quantile(wektor1, probs = c(0.25, 0.5, 0.75))

Każdą z podanych funkcji statystycznych można użyć dla wektorów lub ramek danych podając dla której kolumny ma być coś policzone: np. dla poprzedniego przykładu moje\_dane\$wiek <- as.numeric(moje\_dane\$wiek) #zamieniamy z powrotem znaki na liczbę quantile(moje\_dane\$wiek, probs = c(0.25, 0.5, 0.75))

### 3. Testy statystyczne

•

Testy statystyczne w R pozwalają ocenić istotność zależności, różnic między grupami oraz zgodność z rozkładami.

- a) Testy istotności różnic między grupami
  - Test t-Studenta (t.test()) stosowany do porównania średnich dwóch grup.

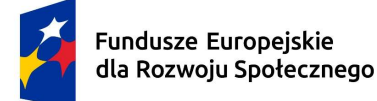

Dofinansowane przez Unię Europejską

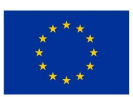

- Test chi-kwadrat (chisq.test()) stosowany do badania zależności między zmiennymi kategorialnymi; testuje, czy istnieje istotna różnica między obserwowaną a oczekiwaną liczbą przypadków.
- Analiza wariancji (ANOVA) (aov()) umożliwia porównanie średnich więcej niż dwóch grup, sprawdzając, czy istnieją istotne różnice między grupami.
- Analiza przeżycia (survdiff() z pakietu survival) test log-rank jest powszechnie stosowany w analizach przeżycia do porównania czasów przeżycia między dwiema lub więcej grupami.
- b) Testy normalności rozkładu
  - Test Shapiro-Wilka (shapiro.test()) popularny test sprawdzający, czy rozkład danych nie różni się istotnie od rozkładu normalnego; stosowany dla mniejszych prób (zwykle do 2000 obserwacji).
  - Test Kolmogorova-Smirnova (ks.test()) również używany do badania zgodności z rozkładem normalnym, ale bardziej odpowiedni dla dużych próbek. Ma możliwość sprawdzenia również innych rozkładów niż normalny.
- c) Testy homogeniczności wariancji
  - Test Levene'a (leveneTest() w pakiecie car) sprawdza jednorodność wariancji między grupami; działa niezależnie od normalności danych.
  - Test F-Fishera (var.test()) używany do porównania wariancji między dwoma grupami. Jest czuły na normalność, więc najlepiej stosować go dla danych o rozkładzie normalnym.
- d) Sprawdzenie mocy testu

## Cel

Celem części drugiej tego ćwiczenia jest praktyczne zastosowanie kolejnych wybranych testów statystycznych w języku R oraz Excelu. Studenci nauczą się, jak:

- > Wprowadzać i zarządzać danymi w języku R i Excelu.
- Wykonywać podstawowe testy statystyczne, takie jak test t-Studenta, test log-rank, aby sprawdzić zależności i różnice w zestawach danych.
- Interpretować wyniki testów statystycznych.
- Liczyć moc testu.

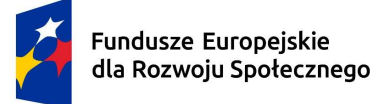

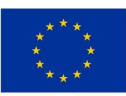

# Przebieg ćwiczenia

## 1. Testowanie statystyczne danych za pomocą testu t-Studenta – w języku R

Przedmiotem testu są dane ciśnienia skurczowego dla dwóch grup pacjentów (A i B) leczonych innym lekiem na nadciśnienie. Pytanie – czy któryś z leków jest lepszy? Jeśli tak to który? Aby wykonać to ćwiczenie użyj kompilatora online, np. <u>https://rdrr.io/snippets/</u>

 a) Pobranie danych: ściągnij z Internetu plik cisnienie\_cw7.csv (link poda prowadzący). Uruchom Excela i otwórz pobrany plik Otwórz->Przeglądaj: aby znaleźć w Excelu plik

upewnij się, że ustawiłeś opcję wyświetlania plików na wszystkie: Wszystkie pliki (\*.\*) Jeśli dane wczytają się w 1 kolumnę popraw to używając zakładkę Dane->Narzędzia danych->Tekst jako kolumny lub wczytaj dane od nowa: Dane->Pobierz dane->Z pliku CSV.

b) Przygotowanie danych w języku R: zaznacz obie kolumny w otwartym w Excelu pliku i wkopiuj je w czarne miejsce na stronie: <u>https://tableconvert.com/excel-to-rdataframe</u>
 Przekopiuj wygenerowany na tej stronie data.frame (na dole strony) do kompilatora R.
 Ramka powinna wyglądać następująco:

#### dane <- data.frame(</pre>

```
)
```

# Zamiana liczb z przecinkiem w formacie znakowym na odpowiedni do obliczeń dane\$wartosci<- as.numeric(gsub(",", ".", dane\$wartosci))

# Grupa ma być w formacie czynnik

dane\$grupa <- factor(dane\$grupa)</pre>

# Wyświetlenie ramki danych

print(dane)

**Uwaga**: Zmienna typu factor w R jest używana do reprezentowania zmiennych kategorycznych (np. grup, płci, kategorii) i jest bardziej wydajna w analizach statystycznych, ponieważ pozwala na przypisanie etykiet do unikalnych wartości w kolumnie, co może być przydatne w analizach takich jak testy statystyczne, regresja, itp.

 c) Uruchom program aby sprawdzić poprawność powyższego kodu. Następnie, załącz wymagane biblioteki i wykonaj test normalności (Shapiro-Wilka) oraz homogeniczności wariancji (Levene):

library(ggpubr) # do wizualizacji wyników

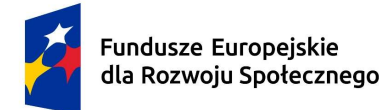

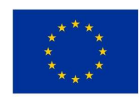

library(dplyr)# do manipulacji danymilibrary(pwr)# do obliczenia mocy testulibrary(car)# do Levene

# Filtrujemy dane dla grupy A i B do testu normalności

dane\_A <- select(filter(dane, grupa == "A"), wartosci)</pre>

dane\_B <- select(filter(dane, grupa == "B"), wartosci)</pre>

# Test Shapiro-Wilka

shapiro.test(dane\_A\$wartosci)

shapiro.test(dane\_B\$wartosci)

# Test Levene

wynik\_levene <- leveneTest(wartosci ~ grupa, data = dane)</pre>

print(wynik\_levene)

#### d) Wykonaj test t-Studenta aby porównać dane z grupy A oraz B:

# Sprawdzenie wyniku testu Levene'a i wybór odpowiedniego testu t-Studenta

#### if (wynik\_levene\$`Pr(>F)`[1] > 0.05) {

# Równość wariancji - klasyczny test t-Studenta

wynik\_t <- t.test(dane\_A, dane\_B, var.equal = TRUE)</pre>

} else {

# Różne wariancje - test t-Studenta z korekcją Welcha

#### wynik\_t <- t.test(dane\_A, dane\_B, var.equal = FALSE)</pre>

}

print(wynik\_t)

e) Wykonaj sprawdzenie mocy testu

library(effsize)

effect\_size <- cohen.d(dane\_A\$wartosci, dane\_B\$wartosci)

# Moc testu

pwr.t.test(d = effect\_size\$estimate, n = length(dane\_A\$wartosci), sig.level = 0.05, type =
"two.sample")

f) Zinterpretuj wyniki. Odpowiedz na pytania:a. Czy rozkłady A i B są normalne?

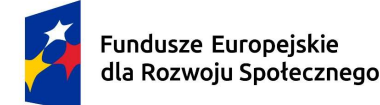

Rzeczpospolita Polska Dofinansowane przez Unię Europejską

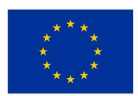

- b. Czy wariancje A i B są homogeniczne (jednorodne)?
- c. Czy różnice między A i B są istotne statystycznie? Który lek bardziej pomógł?
- d. Czy moc testu jest wystarczająca? A jeśli nie to co można zrobić żeby była?

```
g) Narysuj i przeanalizuj wykresy:
```

# Histogramy dla grup A i B

histogram\_plot <- ggplot(dane, aes(x = wartosci, fill = grupa)) +

```
geom histogram(position = "identity", alpha = 0.5, bins = 10, color = "black") +
```

labs(title = "Histogramy dla Grup A i B",

x = "Wartosci",

y = "Częstosc") +

```
scale_fill_manual(values = c("lightgreen", "lightblue")) + # Kolory dla grup
```

theme\_minimal()

print(histogram\_plot)

# Histogram z krzywą gęstości

```
hist_plot <- ggplot(dane_B, aes(x = wartosci)) +
```

```
geom_histogram(aes(y = ..density..), bins = 8, fill = "lightblue", color = "black") +
```

```
geom density(color = "red", size = 1) +
```

```
labs(title = "Histogram z Krzywa Gestosci", x = "Wartosci", y = "Gestosc") +
```

theme\_minimal()

print(hist\_plot)

# Wykres pudełkowy

```
boxplot_plot <- ggplot(dane, aes(x = grupa, y = wartosci, fill = grupa)) +
```

geom\_boxplot() +

labs(title = "Wykres Skrzynkowy dla Grup A i B",

x = "Grupa",

y = "Wartosci") +

```
scale_fill_manual(values = c("lightgreen", "lightblue")) + # Kolory dla grup
```

theme\_minimal()

print(boxplot\_plot)

2. Testowanie statystyczne danych za pomocą testu t-Studenta – w Excelu Jeśli zamknąłeś to otwórz ponownie w Excelu plik cisnienie\_cw7.csv

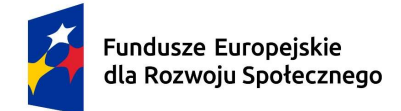

Rzeczpospolita Polska Dofinansowane przez Unię Europejską

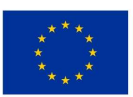

a) Wykonaj statystyki opisowe dla grupy A i B (Dane->Analiza danych->Statystyka opisowa). Wywnioskuj, czy rozkłady danych A i B są normalne (lub zbliżone do normalnych). Możesz to zrobić wizualnie na podstawie histogramu lub wykresu pudełkowego:

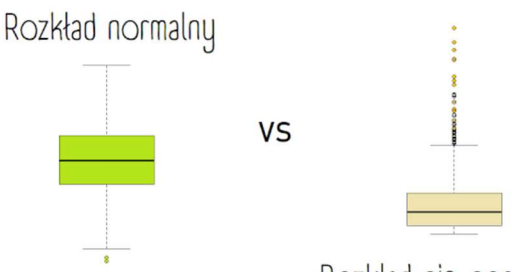

Rozkład nie-normalny

Pudełko zmiennej z rozkładu normalnego jest symetryczne. Może mieć outliery, ale nie może ich być zbyt dużo.

(Źródlo: https://statystykawpsychologii.blogspot.com/2014/08/normalnie-o-normalnym-rozkadzie.html)

Dodatkowo sprawdź parametry ze statystyki opisowej:

właściwości rozkładu normalnego to jednomodalność, symetryczność (brak skośności), odpowiednia kurtoza. Sprawdź więc skośność i kurtozę: rozkład normalny ma zerową skośność i kurtozę jednakże przez losowość danych nasza skośność i kurtoza nie muszą być 0 aby uznać dane za pasujące do rozkładu normalnego. Jedną z popularniejszych reguł kciuka odnośnie skośności jest ta, która mówi, że skośność w próbie, które znajduje się między -1 a 1 to jest skośność akceptowalna. Dla kurtozy ten przedział wynosi między -2 a 2. Lepszy do tego celu byłby test Shapiro – Wilka lub Kołmogorowa-Smirnova ale nie ma ich standardowo w Excelu (są w Xrealstats).

Jeśli rozkłady są zbliżone do normalnych przejdź do kolejnego punktu.

b) Sprawdź czy wariancje są homogeniczne. Możesz wykorzystać do tego "Test F z dwiema próbami dla wariancji" zawarty w dodatku Analysis ToolPak.

Kliknij Dane->Analiza danych->Test F: z dwiema próbami dla wariancji

| lest F: z dwiema próbami d | la wariancji    |          | ?      | > |
|----------------------------|-----------------|----------|--------|---|
| Wejście                    |                 |          | OK     | _ |
| Zakres zmiennej <u>1</u> : | \$C\$13:\$C\$28 | <u>1</u> |        |   |
| Zakres zmiennej <u>2</u> : | \$D\$13:\$D\$25 | 1        | Anuluj |   |
|                            |                 |          | Pomoc  |   |
| <u>A</u> lfa: 0,05         |                 |          |        |   |
| Opcje wyjścia              |                 |          |        |   |
| Zakr <u>e</u> s wyjściowy: | \$1\$32         | <u>↑</u> |        |   |
| O Nowy a <u>r</u> kusz:    |                 |          |        |   |
| O Nowy skoroszyt           |                 |          |        |   |

gdzie: zakres zmiennej 1 ustaw serie danych ciśnienia dla grupy A, zakres zmiennej 2 ustaw zakres danych dla grupy B, zakres wyjściowy ustaw jedną komórkę gdzie wstawiony ma zostać wynik analizy.

Zinterpretuj wynik: Jeśli wartość statystyki F (pole: test F jednostronny) jest mniejsza niż krytyczna wartość F (pole F), oznacza to, że wariancje są homogeniczne. Możesz też zwrócić uwagę na wartość p. Jeśli jest < 0.05 to odrzucamy hipotezę zerową o homogeniczności wariancji.

Do weryfikacji, czy wariancja w badanych próbach jest równa lepszy jest test Levene'a – nie ma go standardowo w Excelu.

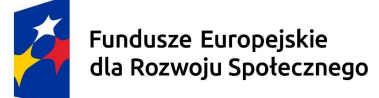

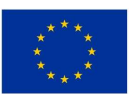

- c) Wykonaj test t-Studenta klikając Dane->Analiza danych-> Test t: z dwiema próbami zakładający równe/nierówne wariancje (wybór na podstawie poprzedniego wyniku testu F). Spójrz na otrzymane wartości p-value (P(T<=t) jednostronny oraz dwustronny).</li>
- d) Wykonaj wykresy histogramu (obie grupy na 1 histogramie: musisz zrobić to ręcznie licząc częstości i wykonać wykresy kolumnowe grupowane, inaczej nie da się uzyskać 2 histogramów na 1 wykresie)
- e) Wykonaj wykres pudełkowy i dodaj na nim etykiety.
- f) Zinterpretuj wyniki i porównaj je z tymi otrzymanymi w języku R
- 3. Analiza przeżycia przy użyciu testu log-rank w języku R

Celem ćwiczenia jest zapoznanie się z analizą przeżycia, która pozwala ocenić, czy istnieje statystycznie istotna różnica w czasie przeżycia między dwiema grupami pacjentów.

W wybranej grupie pacjentów porównaj czas przeżycia między pacjentami otrzymującymi standardowe leczenie (Grupa A) a pacjentami otrzymującymi nowe leczenie (Grupa B) w kontekście nowotworów. Pytanie badawcze: czy nowe leczenie wpływa na czas przeżycia pacjentów?

W tym ćwiczeniu wykorzystaj język R oraz pakiety survival i survminer, które oferują narzędzia do analizy przeżycia oraz wizualizacji wyników.

- a) **Przygotowanie danych** przepisz poniższy kod R, który tworzy przykładowy zbiór 20 danych pacjentów, gdzie:
  - time: czas przeżycia (w miesiącach) dla każdego pacjenta,
  - status: status pacjenta (1 oznacza zgon, 0 oznacza cenzurowanie),
  - group: grupa, do której należy pacjent (A lub B).

library(survival)

library(survminer)

survival data <- data.frame(</pre>

time = c(5, 10, 12, 8, 20, 15, 18, 10, 6, 7, 9, 11, 15, 16, 22, 25, 30, 17, 19, 21),

status = c(1, 1, 1, 0, 1, 0, 1, 0, 1, 1, 1, 1, 1, 0, 1, 1, 0, 1, 1, 1),

#### )

print(survival\_data)

b) Stwórz obiekt klasy Surv, który zawiera czas przeżycia (time) oraz status (status). Ten obiekt będzie podstawą do przeprowadzenia analizy przeżycia.

surv\_obj <- Surv(survival\_data\$time, survival\_data\$status)</pre>

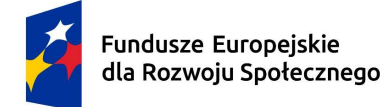

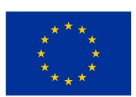

c) Dopasowanie modelu Kaplan-Meier - oblicz krzywe przeżycia dla każdej grupy (A i B) przy użyciu metody Kaplana-Meiera, która umożliwia oszacowanie krzywych przeżycia.

fit <- survfit(surv\_obj ~ group, data = survival\_data)</pre>

d) Przeprowadź test log-rank, aby sprawdzić, czy istnieje istotna statystycznie różnica między krzywymi przeżycia w grupie A i B. Test log-rank porównuje prawdopodobieństwa przeżycia w poszczególnych grupach w różnych momentach czasowych.

log\_rank\_test <- survdiff(surv\_obj ~ group, data = survival\_data)

print(log\_rank\_test)

- e) Zinterpretuj wynik testu wartość p < 0.05 wskazuje na istotną różnicę między grupami, co sugeruje, że typ leczenia może wpływać na czas przeżycia pacjentów.
- f) Oceń wydajności modelu za pomocą obliczenia zgodności: concordance
- # Dopasowanie modelu Coxa z uwzględnieniem zmiennej grupy

```
cox_model <- coxph(surv_obj ~ group, data = survival_data)</pre>
```

```
summary(cox_model)
```

Uwaga: im zgodność jest bliższa 1 tym lepiej, jeśli jest 0.5 to wskazuje na losowość wyniku analizy.

g) Stwórz wykres krzywych przeżycia dla obu grup, aby lepiej zrozumieć różnice w czasie przeżycia.

ggsurvplot(fit, data = survival\_data, pval = TRUE, conf.int = TRUE,

title = "Krzywe przezycia dla grup A i B",

legend.title = "Grupa",

legend.labs = c("A (Standard)", "B (Nowe leczenie)"),

xlab = "Czas (miesiace)",

ylab = "Prawdopodobienstwo przezycia")

- g) Zinterpretuj wyniki:
  - Na wykresie przedstawione są dwie krzywe przeżycia dla grup A i B.
  - Wartość p z testu log-rank (wyświetlana na wykresie i w wynikach testu) wskazuje, czy istnieje statystycznie istotna różnica między grupami.
  - Jeśli p < 0.05, możemy wnioskować, że typ leczenia znacząco wpływa na czas przeżycia.
  - conf.int = TRUE: powoduje, że na wykresie pojawia się obszar przedstawiający przedział ufności, zazwyczaj na poziomie 95%. Ten obszar daje nam informację o niepewności oszacowania krzywej przeżycia, pozwalając ocenić, jak bardzo model jest pewny swoich prognoz w danym punkcie czasowym. Przedział ufności pokazuje, gdzie krzywa jest mniej precyzyjna (szerszy przedział ufności oznacza większą niepewność). Pozwala to ocenić, czy różnice między grupami są istotne jeśli przedziały ufności dla

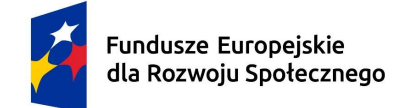

Dofinansowane przez Unię Europejską

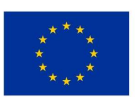

dwóch grup nie nakładają się, możemy mieć większą pewność, że różnice między nimi są istotne statystycznie.

4. Testowanie statystyczne danych za pomocą testu t-Studenta – zadanie do samodzielnego rozwiązania

Wejdź na stronę Eurostat <u>https://ec.europa.eu/eurostat/web/health/database</u> Wejdź do bazy danych długości życia według płci:

# Selected datasets

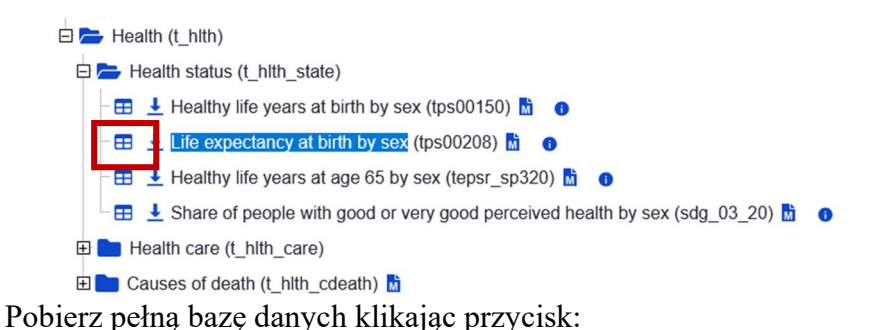

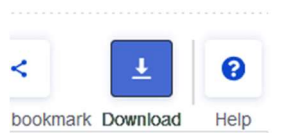

Download->Full dataset->Spreadsheet->Download:

Stwórz nowy plik Excela gdzie będziesz wykonywać analizy a następnie otwórz w Excelu ściągnięty plik. Odkopiuj do swojego pliku dane dla kobiet i mężczyzn w wybranym kraju.

 a) Przygotuj dane do analizy tak by mieć 2 kolumny – jedną dla kobiet i drugą dla mężczyzn. Wskazówki: z odkopiowanych linii usuń puste kolumny - zaznacz puste kolumny z przytrzymanym Ctrl a następnie prawy przycisk myszy i "usuń"; potem zaznacz oba wiersze z danymi, kliknij Kopiuj, stań kursorem w komórkę gdzie chcesz wkleić transponowaną tablicę a następnie z menu górnego wybierz Wklej->Transpozycja:

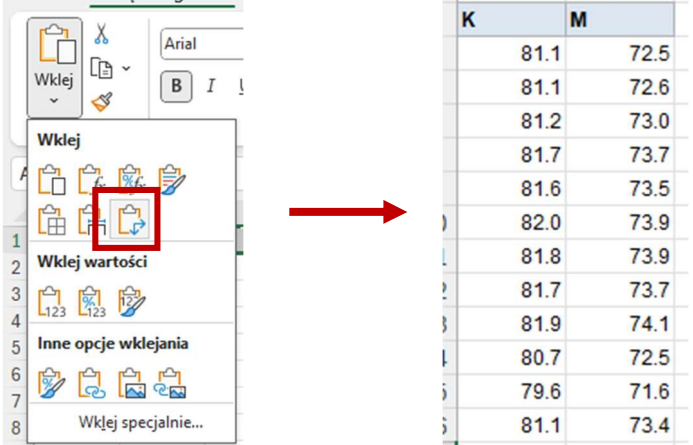

- b) Tak jak w poprzednich przykładach wykonaj test normalności i jednorodności wariancji.
- c) Wykonaj odpowiedni test t-Studenta.
- d) Wykonaj to samo w języku R i dodatkowo sprawdź moc testu.
- e) Zinterpretuj wyniki.
- f) Dowolnym sposobem wykonaj porównanie 2 grup dla kobiet lub mężczyzn ale w obrębie 2 różnych krajów.